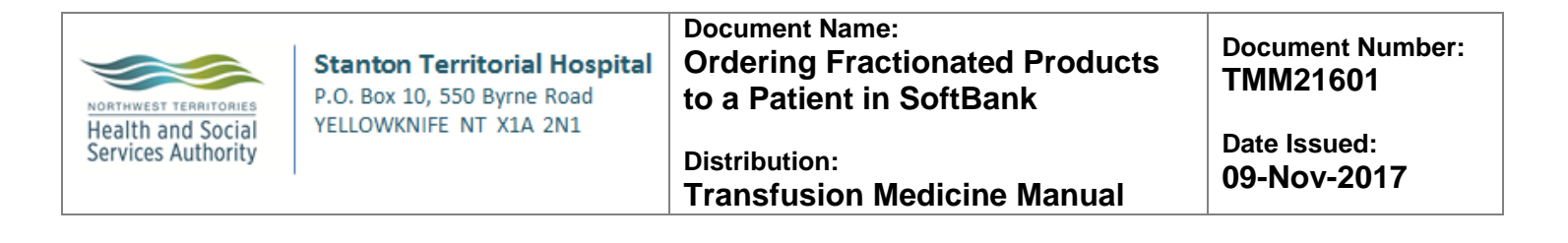

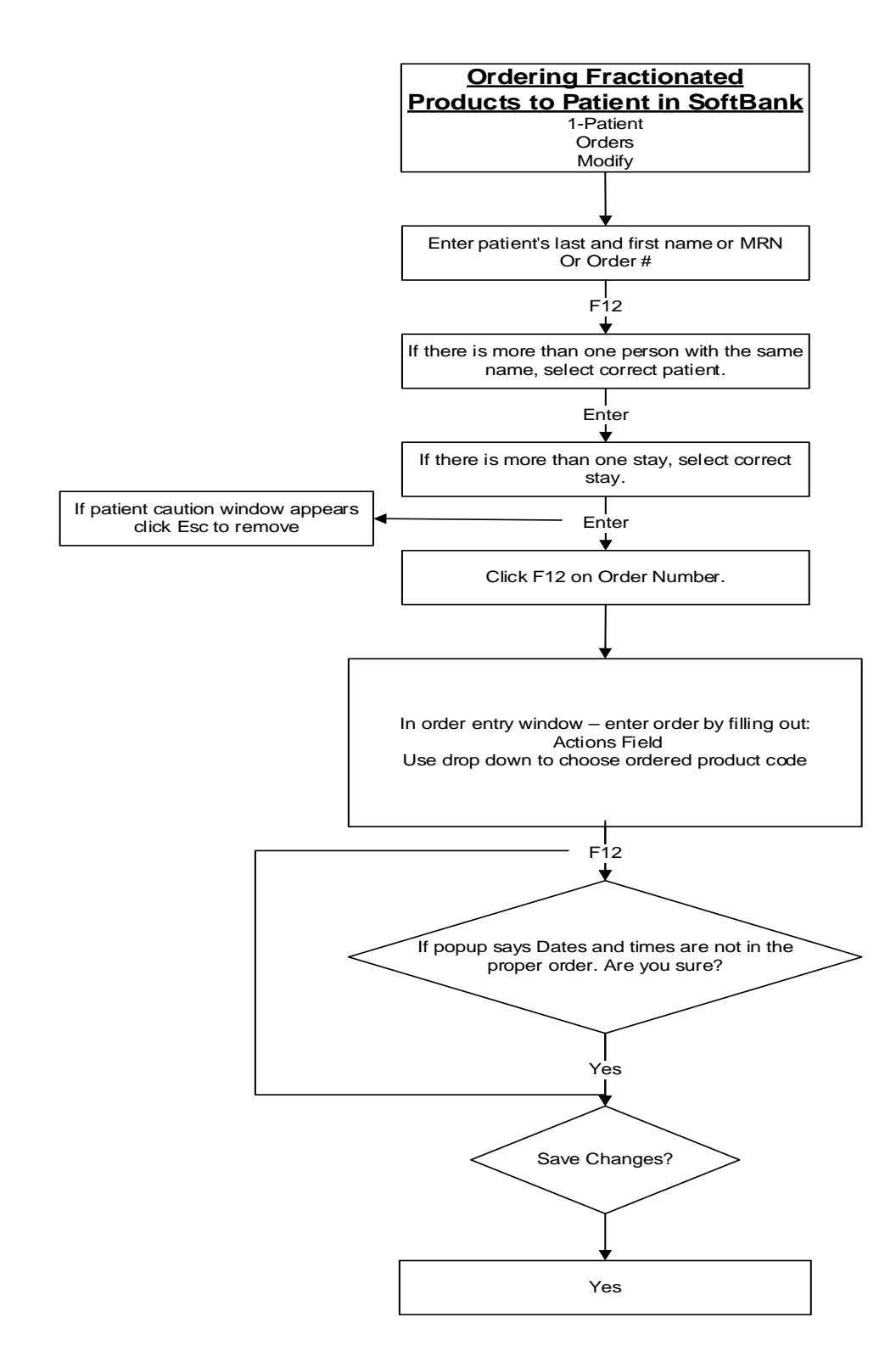

NOTE: This is a controlled document for internal use only. Any documents appearing in paper form are not controlled and should be checked against electronic version prior to use. Print Date:

FILENAME: TMM21601.1OrderingFractionatedProductstoaPatientAID.doc